Adding back office to GARO Entity

## Adding Back Office to GARO Entity

## **Download the Garo Connect App**

Available on the App Store or Google Play Store.

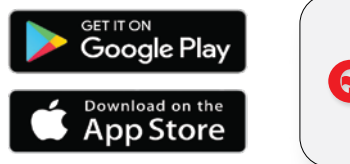

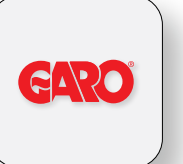

Open the App Go to ChargePoint settings.

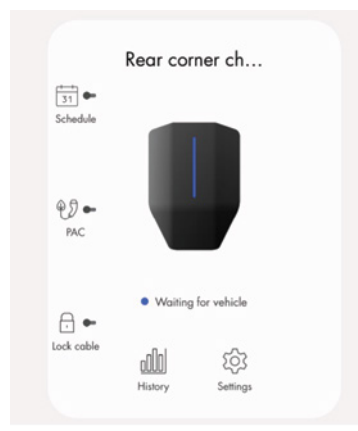

## Select "Advanced" settings.

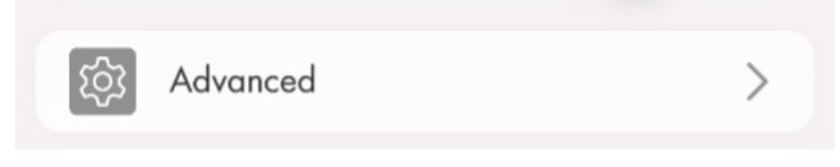

Scroll to the Bottom Locate the field to input the URL for your back office provider.

| devices con                      | L, the remote CSMS system that<br>nects to, unless overridden by |
|----------------------------------|------------------------------------------------------------------|
| GaroCsmsU                        | rl. Also used with proxies                                       |
| wss://csms.garo-next-gen.com:443 |                                                                  |
|                                  | Select from list                                                 |
|                                  |                                                                  |
|                                  |                                                                  |
|                                  |                                                                  |
|                                  |                                                                  |
|                                  |                                                                  |
|                                  | Reboot unit                                                      |
|                                  | Reboot unit<br>Restore default                                   |
|                                  | Reboot unit<br>Restore default                                   |

Note: This action will replace the default Garo CSMS.

Save or Update Changes.

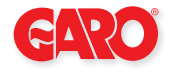

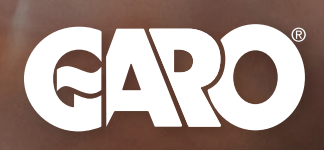

## www.garoelectric.com